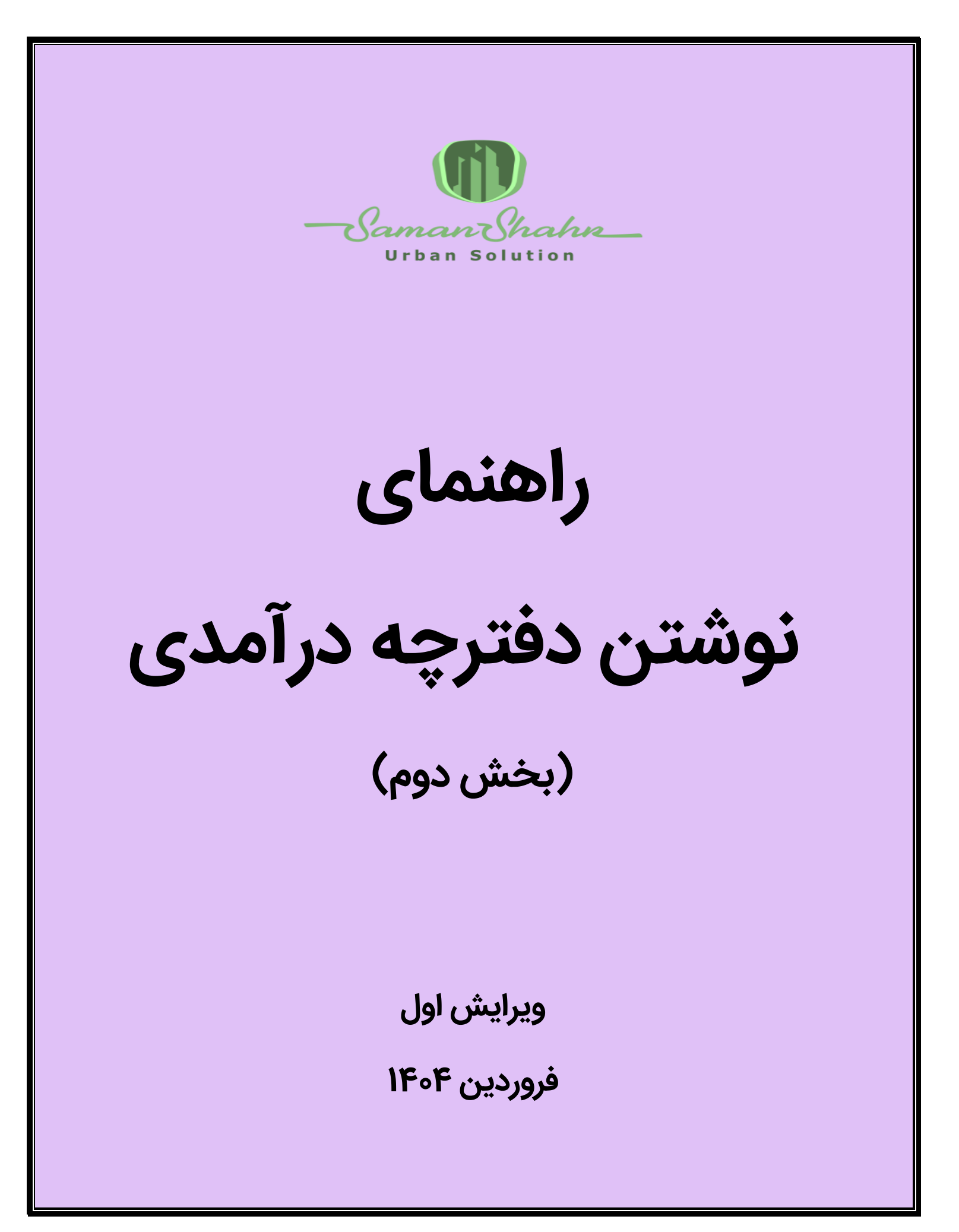

## مراحل اولیه

 ۱. با گرفتن اطلاعات VPN و ریموت شـهر موردنظر از مسـئول مربوطه، به دیتابیس SamanDBY در سـرور شـهر وصـل شـوید. لازمه ی این عمل نصـب نرم افزار SamanDBY می باشد که از آدرس Z:\Dev-BaseTools\VPN می توانید آن را نصب کنید. پس از نصب، با جستجوی Remote desktop connection به شهر مورد نظر متصل شوید.

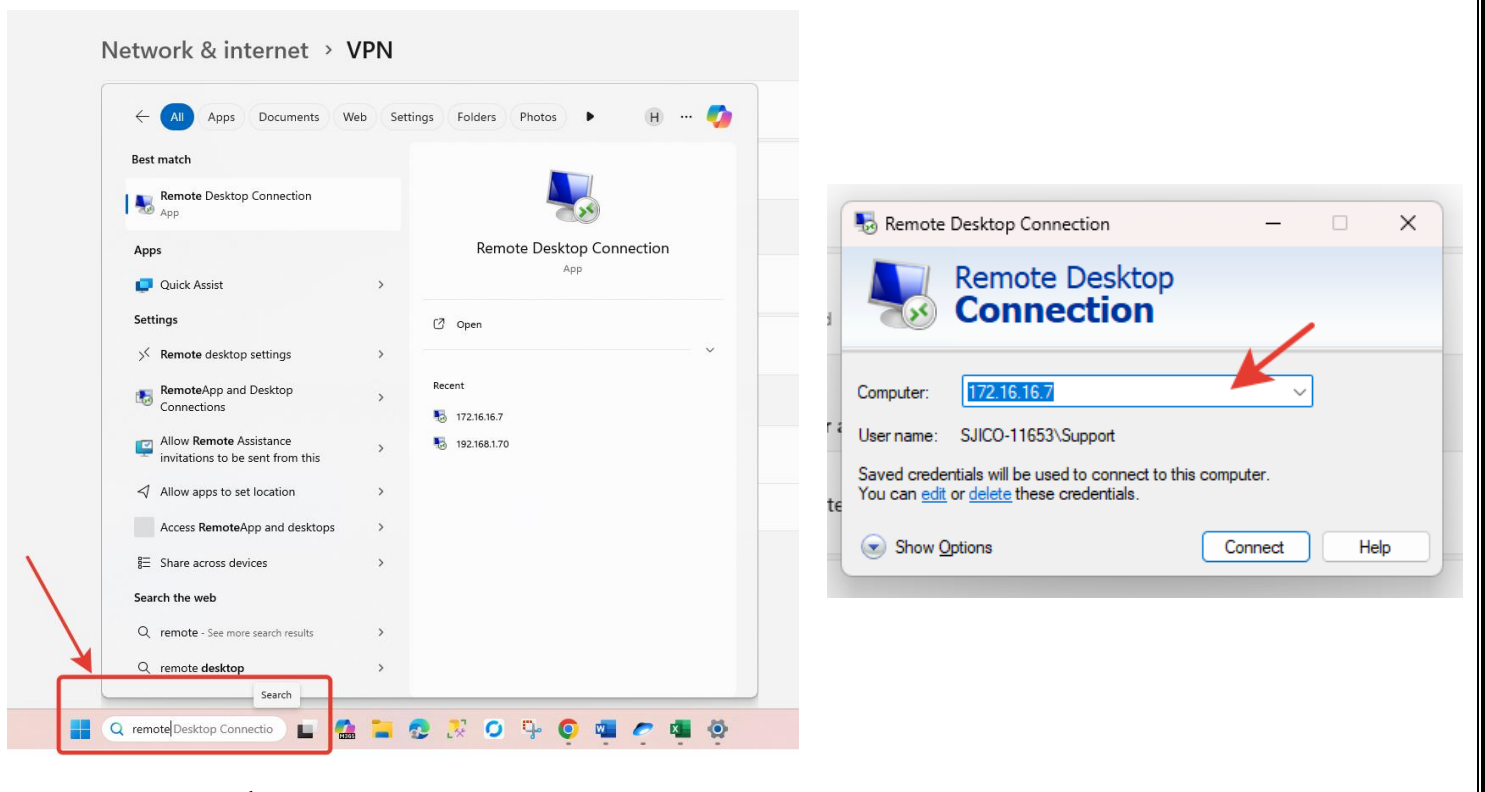

۲. هم اکنون که دسـترسـی پوشـه ی شـهر مورد نظر خود را در یاندکس گرفته اید،
 پوشه ای با نام درآمد در آن ایجاد کنید.

| Copy link 🥑 Save to compu | iter | Search      | Q ≔ ▼ 🚺       |
|---------------------------|------|-------------|---------------|
| Name                      | Size | Туре        | Date          |
| 🛜 Daramad                 |      | File folder | 4/5/2025 9:37 |
| Document                  |      | File folder | 2/24/2025 4:1 |
| Excel                     |      | File folder | 2/24/2025 4:1 |
| FirstDoc                  |      | File folder | 2/24/2025 4:1 |
| S Graphic                 |      | File folder | 2/24/2025 4:1 |
| C Letter                  |      | File folder | 2/24/2025 4:1 |
| 🔁 Map                     |      | File folder | 2/24/2025 4:1 |
| Network                   |      | File folder | 2/24/2025 4:1 |
| NorkFlow                  |      | File folder | 2/24/2025 4:1 |

۳. در بین فایل های موجود، بودجه مصوب سال قبل را بیابید و آن را پرینت بگیرید.

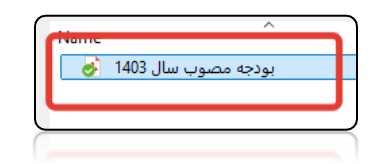

۴. با سرپرست خود فایل مورد نظر را بررسی کنید تا سرپرست کدهای درآمدی ای که برای آن شهر لازم است تا در فایل اکسل "کدهای درآمدی شهر x" قرار بگیرد را مشخص کند. فایل اکسل مذکور را نیز از سرپرست خود بخواهید تا در پوشه یاندکس شهر مورد نظر شما قرار دهد.

۵. در ادامه باید اکسلی که در دست دارید را ویرایش کنید. فایل اکسل مشابه عکس زیر خواهد بود:

|         |                                                        | tular forest                                | Q. Search                                      |                                |                                                                   |                                                |                                        |                   | ~                         |
|---------|--------------------------------------------------------|---------------------------------------------|------------------------------------------------|--------------------------------|-------------------------------------------------------------------|------------------------------------------------|----------------------------------------|-------------------|---------------------------|
|         | ىك ددھاى درامدى نقاب                                   | Excel                                       | > Search                                       |                                |                                                                   |                                                |                                        | •                 | - 0 ^                     |
| File    | Home Insert Page Layout Form                           | nulas Data Review View H                    | elp                                            |                                |                                                                   |                                                |                                        |                   | 🖻 Share 🗸                 |
| ( Ph    | X Cut                                                  |                                             | ≫ - >¶ - ab Wrap Text                          | General ~                      |                                                                   |                                                | ∑ AutoSum →                            | AN O              |                           |
| Paste   | Copy ~                                                 |                                             |                                                | ¢ 0/ 0 60.00                   | Conditional Format as Cell                                        | Insert Delete Format                           | 🖵 Fill 🗸                               | Sort & Find &     | Add-ins                   |
| ~       | S Format Painter                                       |                                             | Merge & Center                                 |                                | Formatting ~ Table ~ Styles ~                                     | ~ ~ ~                                          | 🞸 Clear 🗸                              | Filter ~ Select ~ |                           |
|         | Clipboard Fa For                                       | nt 🕞                                        | Alignment                                      | Fa Number F                    | 5 Styles                                                          | Cells                                          | Editi                                  | ng                | Add-ins 🗸                 |
| D32     | $\checkmark$ : $\times \checkmark f_x$                 |                                             |                                                |                                |                                                                   |                                                | عمليات ساختمانى                        | نگهداری تجهیزات   | ۷ بهای خدمات حمل و .      |
| A G     | F                                                      |                                             |                                                | D                              |                                                                   |                                                |                                        | С                 | В                         |
| کد درآ  | ن <u>م</u>                                             | 🗾 نام خلام                                  |                                                |                                |                                                                   |                                                | عنوان                                  | `_ کد بودج⊤       | د کد محاسباتی             |
| 201     | یربنای مسکونی                                          | عوارض زی                                    |                                                | 4                              | ें सार र की र प                                                   | لکونی)                                         | عوارض زیر بنا (مس                      | 110201            | 10 2                      |
| 1202    | یربنای غیر مسکونی<br>اکم می کوند                       | عوارص زی                                    | 1                                              | ها)<br>د که د مندماده 5 (کار ی | ارک،فرهنگی،ورزشنی و نظائر ان<br>بکندرد دارد های توریشی و نظائر ان | مسکونی اعم از تجارک،اد<br>تی معیدات ملحق تعید  | عوارص زیر بنا (عیر                     | 110202            | 12                        |
| 203     | راکم مسکونی<br>پاکم غیر میں کونج                       | میشید. منظائر آن رها) ممارض تر              | مسحونی)<br>بکونو باغم از تجاری باداری فرهنگو ، | ه و کمیسیون ماده 5 (غیر می     | یکننده طرح های توسیعه شهرد                                        | بق مصوبات مراجع تصويد<br>بق مصوبات مراجع تصويد | تراكم تاحد مجازط                       | 110203            | 13                        |
| 205     | راکبر <del>غیر</del> شنگونی<br>الکن و پیش آمدگی        | ورزمینای و معادر ۵۰ س) موارض با<br>عوارض با | فتواق العبر الرافياري الداري الراسيان          | ه و دسیسیوه ۵۰۵ ه (طیر شد      | ، طلبہ طرع شاہ توسیہ اسپر د                                       | بق شطوبات مراجع تصوید<br>بش آمدگی              | عوارض بر بالکن و پ                     | 110205            | 14 (                      |
| 1206    | رزش افزوده اجراي طرح                                   | عوّارض أر                                   |                                                |                                | ی توسعه شهری                                                      | ۔<br>ہ ناشی از اجرای طرح ھا                    | عوارض ارزش افزود                       | 110206            | 15 7                      |
| 1208    | نطع درختان                                             | <mark>عوارض ق</mark> ر                      |                                                |                                |                                                                   | C. C. C. C. C. C. C. C. C. C. C. C. C. C       | عوارض قطع درختان                       | 110208            | 16 8                      |
| 1209    | <del>حصار و دیوارکشنی</del>                            | <mark>عوارض ٍح</mark>                       |                                                |                                | ں برای املاک فاقد مستحدثات                                        | حصارکشنی و دیوار کشی                           | عوارض صدور مجوز                        | 110209            | 17 9                      |
| 1214    | تش نشانی                                               | <mark>عوارض ات</mark>                       |                                                |                                | باختمانى                                                          | ب در هنگام صدور پروانه ب                       | عوارض اتش نشانه                        | 110214            | 18 1                      |
| 21/     | مرہ 2 مادہ 29 قانون نوسازی                             | درامد تبص                                   |                                                |                                | ، نوسازی و عمران شهری                                             | ای تبصرہ 2 مادہ 29 قانون                       | درامد ناشـی از اجر                     | 11021/            | 19 1                      |
| 1218    | مدید پروانه ساختمانی<br>مدیر برانو براختمانی           | عوارص تد                                    |                                                |                                |                                                                   | ه ساختمانی<br>میلختمانی                        | عوارص تمديد پروانا                     | 110218            | 20 1                      |
| 1219    | چدید پروانه ساختمانی<br>پستحدثات محمط <b>م</b>         | عوارض ف                                     |                                                | (                              | لاحبة ببابكينگ مسقف ماستخبا                                       | ه شاخیمانی<br>ماقع در محمطه ام لاک (آ          | عوارض تجديد پروان<br>عمليف مستحدثات    | 110219            | 21 1                      |
| 221     | ېزېش افزوده تعيين کارېږې                               | عوارض ار                                    |                                                | ب<br>هشهری                     | د چینی، پرتینت مستحق و استخر                                      | ه ناشه ، از تعبین کارتری :                     | عوارض ارزش افزود                       | 110221            | 23 1                      |
| 1222    | رزش افزوده تغيير كاربرى                                | عوارض ار                                    |                                                | شهری                           | رصه در اجرای طرح های توسعه                                        | ه ناشـی از تغییر کاربری ع                      | عوارض ارزش افزود                       | 110222            | 24 1                      |
| 1401    | وسازى                                                  | عوارض نو                                    |                                                |                                |                                                                   |                                                | عوارض نوسازى                           | 110401            | 25 1                      |
| 1406    | ر مشاغل                                                | <mark>عوارض بر</mark>                       |                                                |                                |                                                                   |                                                | عوارض بر مشاغل                         | 110406            | 26 1                      |
| 1407    | بليغات محيطي                                           | <mark>عوارض تب</mark>                       |                                                |                                |                                                                   | تبليغات محيطبى                                 | عوارض بر تابلوهای                      | 110407            | 27 1                      |
| 1408    | سارت بر اموال عمومی شهرداری                            | درامد خبر                                   |                                                |                                | ل عمومی شهر                                                       | ی از خسارت وارده به امو                        | وجوه دريافتي ناش                       | 110408            | 28 2                      |
| 1409    | مات بهره برداری از معابر<br>تا برانستال بر مت براگنا م | بهای خده                                    |                                                |                                | عمومی شهری<br>استالی - باگنام (1/۹۰)                              | برداری از معابر و فضاهای<br>قام ایراری (2/9) ر | بهای خدمات بهره ا                      | 110409            | 29 2                      |
| 1505    | فل و انتقال و حق وادداری<br>خبر پیداخت                 |                                             |                                                |                                | انتقال حق وادداری (۵۱)<br>(%)                                     | ن قطعی امیدی (عدم) و<br>ترعمانغ میمای خدمات ا  | عوارض نعن و است.<br>حبيمة تلخير بيداخر | 110506            | 31 2                      |
| 101     | میر پرداخت<br>مات مراکز رفاهی                          | یوای خدہ                                    |                                                | خدماتهي                        | رینز)<br>سفرهنگی بورزشتی باختماعی و ۲                             | اده از مراکز رفاهی رتفریج                      | بوای خدمات استف                        | 120101            | 32 2                      |
| 109     | مات فضای سیز                                           | ہوای خدہ                                    |                                                |                                | J ( ( ( ( ( ( ( ( ( ( ( ( ( ( ( ( ( ( (                           | ) سيز                                          | بهای خدمات فضاد                        | 120109            | 33 2                      |
| 110     | مات پسماند                                             | بهای خده                                    |                                                |                                |                                                                   | ت پسماند                                       | بهای خدمات مدیری                       | 120110            | 34 2                      |
| )111    | سارت بر اموال اختصاصی شهرداری <mark>،</mark>           | <mark>درآمد خبر</mark>                      |                                                |                                | ال اختصاصی شهرداری                                                | ی از خسارات وارده به امو                       | وجوه دريافتي ناش                       | 120111            | 35 2                      |
| 101     | مات حفاری و ترمیم معابر                                | بهای خده                                    |                                                |                                | ترميم معابر                                                       | مجوز حفاری،لکه گیری و                          | بهای خدمات صدور                        | 130101            | 36 2                      |
| v 102   | مات کارشناسی                                           | بهای خده                                    |                                                |                                |                                                                   | ناسبی ،فنی و اموزشنی<br>'                      | بهای خدمات کارشہ                       | 130102            | 37 2                      |
|         |                                                        | -                                           |                                                |                                |                                                                   |                                                | +                                      | Sheet1 cod        | 8 < >                     |
| Ready   | % Accessibility: Investigate                           |                                             |                                                |                                |                                                                   |                                                |                                        | 巴 - —             | + 1009                    |
| 20<br>M | D°C<br>lostly cloudy                                   |                                             | Search 🏼 🄊 🗖                                   | 🤮 들 😨 🥺                        | O 🦻 🧕 🦉                                                           | 🤊 💶                                            | ,                                      | فا 🕲              | СС Ф) 9:29 AM<br>4/7/2025 |

در واقع تمام عناوینی که در فایل بودجه مصوب سال قبل مشخص شده اند را باید به این فایل اکسل اضافه نمایید و <mark>دقت داشته باشید که عناوین داخل فایل بودجه و کد بودجه</mark> <mark>باید با عناوین و کد بودجه ی فایل اکسل دقیقا یکسان باشند.</mark> شما باید اگر عنوانی در فایل بودجه هست که در فایل اکسل نیست، آن را اضافه کنید و اگر برعکس این موضوع وجود دارد، آن را از فایل اکسل حذف نمایید.

نکته) بعد از اینکه حذف و اضافه ها کامل شدند، ستون کد محاسباتی و ستون های دارای کد SQL را به سمت پایین drag کنید تا اطلاعات یکدست شوند. در عکس زیر ستون کدهای SQL که به طور خودکار برای هر ردیف ایجاد می شوند را می توانید مشاهده کنید:

| AD | AC AB                              | AA        | Z             | Y           | Х         | W           | V          | U           | Т       | S         | R           | Q           | Р        | 0            | N           | М          |    |
|----|------------------------------------|-----------|---------------|-------------|-----------|-------------|------------|-------------|---------|-----------|-------------|-------------|----------|--------------|-------------|------------|----|
|    |                                    |           |               | delete b    | asedata v | vhere cat   | egory =    | truncate    | [dbo]   | ].[Revenu | eTollItem   | ]           |          |              | درصد پیشر 🕞 | ىيط پذير 🕞 | 1  |
|    | درصد تخف <mark>if not exis</mark>  | ') INSERT | l if not exis | if not exis | مبلغ کل ک | ') INSERT i | f not exis | if not exis | 0,1,'B/ | ASE BASED | AT 110201,' | [TollType   | INSERT I | if not exi   | s 0         |            | 2  |
|    | درصد تخف <mark>if not exis</mark>  | ') INSERT | l if not exis | if not exis | مبلغ کل ک | ') INSERT i | f not exis | if not exis | 0,1,'B/ | ASE BASED | AT 110202,' | [TollType   | INSERT I | l if not exi | s 0         |            | 3  |
|    | درصد تخف <mark>ةif not exis</mark> | ') INSERT | l if not exis | if not exis | مبلغ کل ک | ') INSERT i | f not exis | if not exis | 0,1,'B/ | ASE BASED | AT 110203,' | [TollType   | INSERT I | l if not exi | s 0         |            | 4  |
|    | درصد تخف <mark>if not exis</mark>  | ') INSERT | l if not exis | if not exis | مبلغ کل ک | ') INSERT i | f not exis | if not exis | 0,1,'B/ | ASE BASED | AT 110204,' | [TollType   | INSERT I | l if not exi | s 0         |            | 5  |
|    | درصد تخف <mark>if not exis</mark>  | ') INSERT | l if not exis | if not exis | مبلغ کل ک | ') INSERTi  | f not exis | if not exis | 0,1,'B/ | ASE BASED | AT 110205,' | [TollType   | INSERT I | l if not exi | s 0         |            | 6  |
|    | درصد تخف <mark>if not exis</mark>  | ') INSERT | l if not exis | if not exis | مبلغ کل ک | ') INSERT i | f not exis | if not exis | 0,0,'BA | ASE BASED | AT 110206,' | [TollType   | INSERT I | l if not exi | s 0         |            | 7  |
|    | درصد تخف <mark>if not exis</mark>  | ') INSERT | l if not exis | if not exis | مبلغ کل ک | ') INSERT i | f not exis | if not exis | 0,0,'B/ | ASE BASED | AT 110208,' | [TollType   | INSERT I | l if not exi | s 0         |            | 8  |
|    | درصد تخف <mark>ةif not exis</mark> | ') INSERT | l if not exis | if not exis | مبلغ کل ک | ') INSERT i | f not exis | if not exis | 0,1,'B/ | ASE BASED | AT 110209,' | [TollType   | INSERT I | l if not exi | s 0         |            | 9  |
| •  | درصد تخف <mark>if not exis</mark>  | ') INSERT | l if not exis | if not exis | مبلغ کل ک | ') INSERTi  | f not exis | if not exis | 0,0,'BA | ASE BASED | AT 110214,' | [TollType   | INSERT I | l if not exi | s 0         |            | 10 |
|    | درصد تخف <mark>ةif not exis</mark> | ') INSERT | l if not exis | if not exis | مبلغ کل ک | ') INSERT i | f not exis | if not exis | 0,0,'BA | ASE BASED | AT 110217,' | [TollType   | INSERT I | l if not exi | s 0         |            | 11 |
|    | درصد تخف <mark>if not exis</mark>  | ') INSERT | l if not exis | if not exis | مبلغ کل ک | ') INSERT i | f not exis | if not exis | 0,0,'B/ | ASE BASED | AT 110218,' | [TollType   | INSERT I | l if not exi | s 0         |            | 12 |
|    | درصد تخف <mark>if not exis</mark>  | ') INSERT | l if not exis | if not exis | مبلغ کل ک | ') INSERT i | f not exis | if not exis | 0,0,'BA | ASE BASED | AT 110219,' | [TollType   | INSERT I | l if not exi | s 0         |            | 13 |
|    | درصد تخف <mark>ةif not exis</mark> | ') INSERT | l if not exis | if not exis | مبلغ کل ک | ') INSERT i | f not exis | if not exis | 0,0,'BA | ASE BASED | AT 110220,' | [TollType   | INSERT I | l if not exi | s 0         |            | 14 |
|    | درصد تخف <mark>if not exis</mark>  | ') INSERT | l if not exis | if not exis | مبلغ کل ک | ') INSERT i | f not exis | if not exis | 0,0,'B/ | ASE BASED | AT 110221,' | [TollType   | INSERT I | l if not exi | s 0         |            | 15 |
|    | درصد تخف <mark>if not exis</mark>  | ') INSERT | l if not exis | if not exis | مبلغ کل ک | ') INSERT i | f not exis | if not exis | 0,0,'B/ | ASE BASED | AT 110222,' | [TollType   | INSERT I | l if not exi | s 0         |            | 16 |
|    | درصد تخف <mark>if not exis</mark>  | ') INSERT | l if not exis | if not exis | مبلغ کل ک | ') INSERT i | f not exis | if not exis | 0,0,'B/ | ASE BASED | AT 110401,' | [ [TollType | INSERT I | l if not exi | s 0         |            | 17 |
|    | درصد تخف <mark>if not exis</mark>  | ') INSERT | l if not exis | if not exis | مبلغ کل ک | ') INSERT i | f not exis | if not exis | 0,0,'B/ | ASE BASED | AT 110405,' | [TollType   | INSERT I | l if not exi | s 0         |            | 18 |
|    | درصد تخف <mark>ةif not exis</mark> | ') INSERT | l if not exis | if not exis | مبلغ کل ک | ') INSERT i | f not exis | if not exis | 0,0,'B/ | ASE BASED | AT 110406,' | [TollType   | INSERT I | l if not exi | s 0         |            | 19 |
|    | درصد تخف <mark>if not exis</mark>  | ') INSERT | l if not exis | if not exis | مبلغ کل ک | ') INSERT i | f not exis | if not exis | 0,0,'BA | ASE BASED | AT 110407,' | [TollType   | INSERT I | l if not exi | s 0         |            | 20 |
|    | درصد تخف <mark>ةif not exis</mark> | ') INSERT | l if not exis | if not exis | مبلغ کل ک | ') INSERT i | f not exis | if not exis | 0,0,'BA | ASE BASED | AT 110408,' | [TollType   | INSERT I | l if not exi | s 0         |            | 21 |
| •  | درصد تخفب <mark>if not exis</mark> | ') INSERT | if not exis   | if not exis | مبلغ کل ک | ') INSERTi  | f not exis | if not exis | 0,0,'B/ | ASE BASED | AT 110409,' | [TollType   | INSERT I | l if not exi | s 0         |            | 22 |
| -  |                                    |           |               |             |           | •           |            |             |         |           |             |             |          | +            | Sheet1 co   | de <       | ×  |

<mark>۶</mark>. حال باید کدهای SQL موجود در اکسل را در SSMS نیز اجرا کنید. به خاطر داشته باشید که قبل از اجرای کدهای مذکور، اطلاعات قبلی base data را پاک نمایید. ممکن است کدهای مورد نظر شما، کدهای دستوری زیر باشند: <mark>(حتما با سرپرست</mark> <mark>خود بررسی و سپس اجرا نمایید)</mark>

TRUNCATE TABLE dbo.RequestRevenue TRUNCATE TABLE Config.RevenueToll TRUNCATE TABLE dbo.RevenueDebitCredit

| DELETE | RevenueTollIter | ı          |           |                   |        |
|--------|-----------------|------------|-----------|-------------------|--------|
| DELETE | basedata WHERE  | category = | 'BASEDATA | _REVENUETOLLITEM_ | PARAM' |

همچنین باید در <mark>IIS</mark> نیز عمل recycling را انجام دهید تا تغییرات انجام شده را بتوانید در UI نیز ببینید.

تعریف) Internet Information Services که با نام Is نیز شناخته میشود، یک وبسرور مایکروسافت است که بر روی سیستم عامل ویندوز اجرا و برای تبادل محتوای وب استاتیک و پویا با کاربران اینترنت استفاده میگردد. به عنوان مثال میتواند برای میزبانی، استقرار و مدیریت برنامههای کاربردی وب استفاده شود.

| 📬 Internet Information Services (IIS)                                                                                                    | Manager                                                                                                    |                                                                                                    |                                                                         |                                                                                                    |                                                                                                    |                                                    |  |  | - 🗆 X                                                                                                    |  |  |
|----------------------------------------------------------------------------------------------------|----------------------------------------------------------------------------------------------------|----------------------------------------------------------------------------------------------------|-------------------------------------------------------------------------|----------------------------------------------------------------------------------------------------|----------------------------------------------------------------------------------------------------|----------------------------------------------------|--|--|----------------------------------------------------------------------------------------------------|--|--|
| 🗧 🗧 🖓 SAMANSHAHR > Application Pools                                                                                                    |                                                                                                    |                                                                                                    |                                                                         |                                                                                                    |                                                                                                    |                                                    |  |  |                                                                                                    |  |  |
| File View Help                                                                                                    |                                                                                                    |                                                                                                    |                                                                         |                                                                                                    |                                                                                                    |                                                    |  |  |                                                                                                    |  |  |
| Connections                                                                                                    | Applicat<br>This page lets you vie<br>isolation among diffe<br>Filter:                                                                                                    | Actions<br>Add Application Pool<br>Set Application Pool Defaults<br>Application Pool Tasks<br>Start<br>Store                                                                                      |                                                                         |                                                                                                    |                                                                                                    |                                                    |  |  |                                                                                                    |  |  |
| <ul> <li>Commission100</li> <li>Default Web Site</li> <li>DigitalFiles</li> <li>DokuWiki</li> <li>DokuWiki</li> <li>DokuWiki</li> <li>Map</li> <li>Map</li> <li>NotificationService</li> <li>ReportGeneratorCc</li> <li>SamanCore</li> <li>SamanCore</li> <li>SamanC</li></ul> | Name<br>Name<br>NET v4.5<br>NET v4.5<br>Commission100<br>DefaultAppPool<br>DigitalFiles<br>DokuWiki<br>Dorsa<br>MapCore<br>ReportGenerato<br>SamanCore<br>SamanRo<br>SamanRo<br>SamanRo<br>SamanRo<br>SamanShahr<br>Sma<br>WorkflowDesig<br>WorkflowDesig<br>DokuMiki<br>Shobin | Status<br>Started<br>Started<br>Started<br>Started<br>Started<br>Started<br>Started<br>Started<br>Started<br>Started<br>Started<br>Started<br>Started<br>Started<br>Started<br>Started<br>Started | .NET CLR V<br>v4.0<br>v4.0<br>v4.0<br>v4.0<br>v4.0<br>v4.0<br>v4.0<br>v | Managed Pipel<br>Integrated<br>Classic<br>Integrated<br>Integrated<br>Integrated<br>Integrated<br>Integrated<br>Integrated<br>Integrated<br>Integrated<br>Integrated<br>Integrated<br>Integrated<br>Integrated<br>Integrated<br>Integrated<br>Integrated | Identity<br>ApplicationPoolld<br>ApplicationPoolld | Applications 0 0 1 1 1 1 1 1 1 1 1 1 0 1 1 1 1 1 1 |  |  | Recycle         Edit Application Pool         Basic Settings         Recycling         Advanced Settings         Rename         Remove         View Applications         Image: Help |  |  |

۲. هم اکنون وقت آن است که نوشتن اس پی را شروع کنید و بهترین نقطه ی شروع، کد درآمدی کارشناسی می باشد.